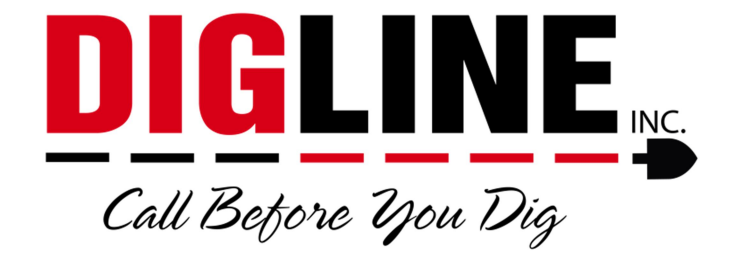

## **Positive Response**

## - Members & Locating Companies -

## **Account Settings**

\*The Account Settings link is found at the top-right corner in the header section after login\*

- Change Password Tab
  - Allows you to change your password (same password guidelines used when creating the account must be followed)
  - Allows you to change the email used as the account username

| <image/>                                                                                                    |                                          | Welcome webmaps@digline.com (                | Member) Account settings                                                                               | Log out              |
|----------------------------------------------------------------------------------------------------|------------------------------------------|----------------------------------------------|----------------------------------------------------------------------------------------------------|----------------------|
| Edit  Back    Change password  Eczavators  Members                                                                                                    | ov what's below.<br>Call before you dig. | Call Before Open Dig.                        | User name: webmaps@digi<br>User type: Member<br>0 contractor(s) associated.<br>1 member(s) associated. | line.com             |
| Change password Excavators Members      Account settings - Change password      User name: [webmaps@digline.com]      Password:      Confirm password:                                                                                                    | me   Account settings                    |                                              | Edit                                                                                                   | Back                 |
| Account settings - Change password    User name;  webmaps@digline.com    Password;                                                                                                    | Change password Excavators               | Members                                      |                                                                                                    |                      |
| User name: [webmaps@digline.com<br>Password:                                                                                                    |                                          | Account settings - Change password           |                                                                                                    |                      |
| Confirm password:                                                                                                    |                                          | User name:  webmaps@digline.com<br>Password: |                                                                                                    |                      |
|                                                                                                    |                                          | Confirm password:                            |                                                                                                    |                      |
|                                                                                                    |                                          |                                              |                                                                                                    |                      |
|                                                                                                    |                                          |                                              |                                                                                                    |                      |
|                                                                                                    |                                          |                                              |                                                                                                    |                      |
|                                                                                                    |                                          |                                              |                                                                                                    |                      |
|                                                                                                    |                                          |                                              |                                                                                                    |                      |
| 2000 Ouerfall Mak Barth All side exceeded                                                                                                    |                                          |                                              |                                                                                                    |                      |
| Variability and the second second sec |                                          |                                              |                                                                                                    | Manufacture 4, 197 8 |

- Excavators Tab
  - o Shows a list of all associated Contractor IDs (Excavator Codes)
  - To have your account associated with an Excavator code(s) please contact Derrick (208-287-0054) or Julie (208-287-0055) or email (webmaps@digline.com)
    - Please provide a list of all desired Contractor ID's

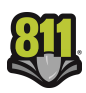

|                                             |                | Welcome webmaps@digline.com | (Member) Account settings                                                                             | 100.01   |
|---------------------------------------------|----------------|-----------------------------|----------------------------------------------------------------------------------------------------|----------|
| ert below.                                  |                |                             | User name: webmaps@dig<br>User type: Member<br>D contractor(s) associated.<br>1 member(s) associated. | line.com |
| all before you dig.<br>•   Account settings | Child Gelje k  | you say                     | Edit                                                                                                  | Back     |
| ange password Excavators Members            |                |                             |                                                                                                    |          |
| Company name                                | Excavator code | Contact name                | Phone #                                                                                               |          |
|                                             | No data to     | display                     |                                                                                                    |          |
|                                             |                |                             |                                                                                                    |          |
|                                             |                |                             |                                                                                                    |          |
|                                             |                |                             |                                                                                                    |          |
|                                             |                |                             |                                                                                                    |          |
|                                             |                |                             |                                                                                                    |          |
|                                             |                |                             |                                                                                                    |          |
|                                             |                |                             |                                                                                                    |          |
|                                             |                |                             |                                                                                                    |          |
|                                             |                |                             |                                                                                                    |          |
|                                             |                |                             |                                                                                                    |          |

- Members Tab
  - Shows a list of associated Station Codes (Member Codes) and the Company Name(s) as it appears in Digline's ticketing system
    - Though an Edit button is available, Members do not have the ability to add or remove Member Code associations
    - If a single user is in charge of multiple Member Codes contact Derrick (208-287-0054) or Julie (208-287-0055) or email (<u>webmaps@digline.com</u>) to have your user name associated with all corresponding Member Codes.

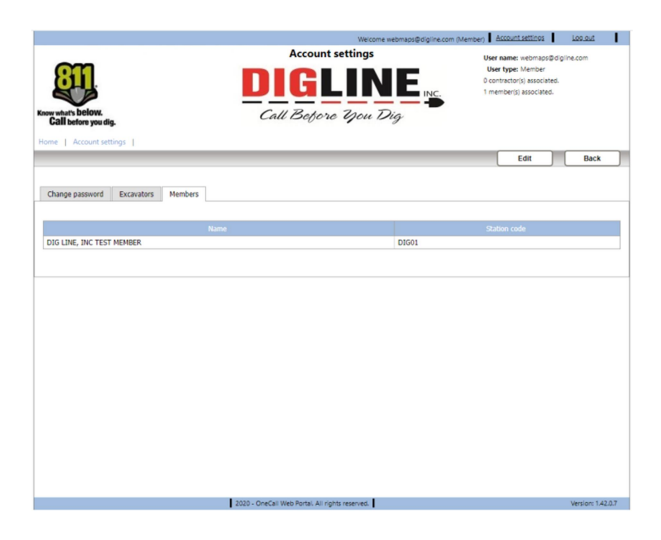

• To get back to the Home page you can press the Back button near the top-right side or click the Home link near the top-left side of the page under the 811 logo

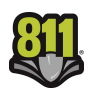